# GHID DE UTILIZARE A PLATFORMEI ONLINE PENTRU COMPENSAREA FACTURILOR LA ENERGIE

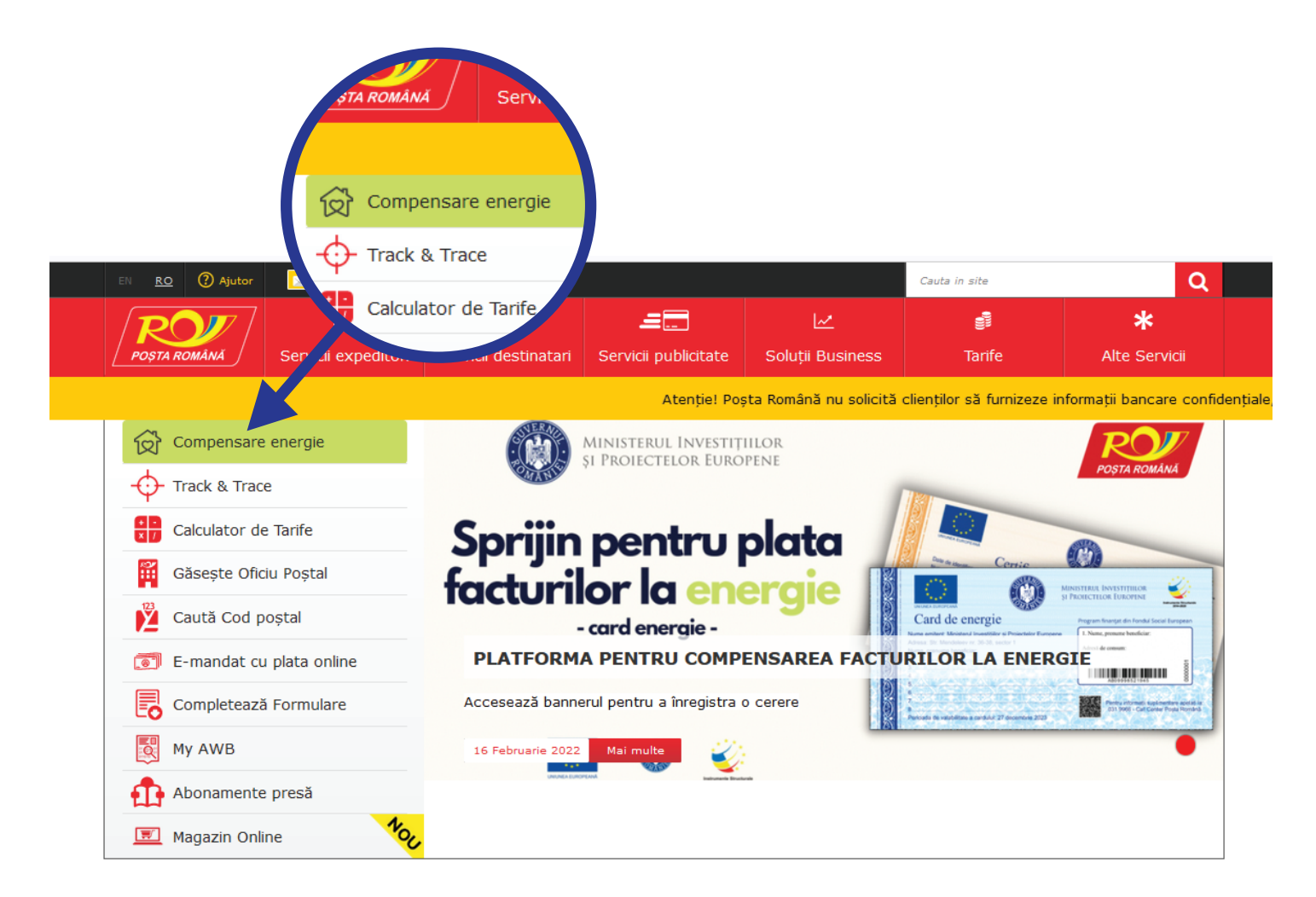

#### Accesați website-ul: www.posta-romana.ro

Pe prima pagină a site-ului (homepage), aveți două opțiuni prin care puteți accesa platforma pentru compensarea facturilor la energie.

Accesați butonul dedicat. Cel de culoare verde, amplasat în partea stângă, imediat sub sigla Poșta Română.
 Accesați bannerul. Imaginea din partea dreaptă, unde scrie "Sprijin pentru plata facturilor la energie".

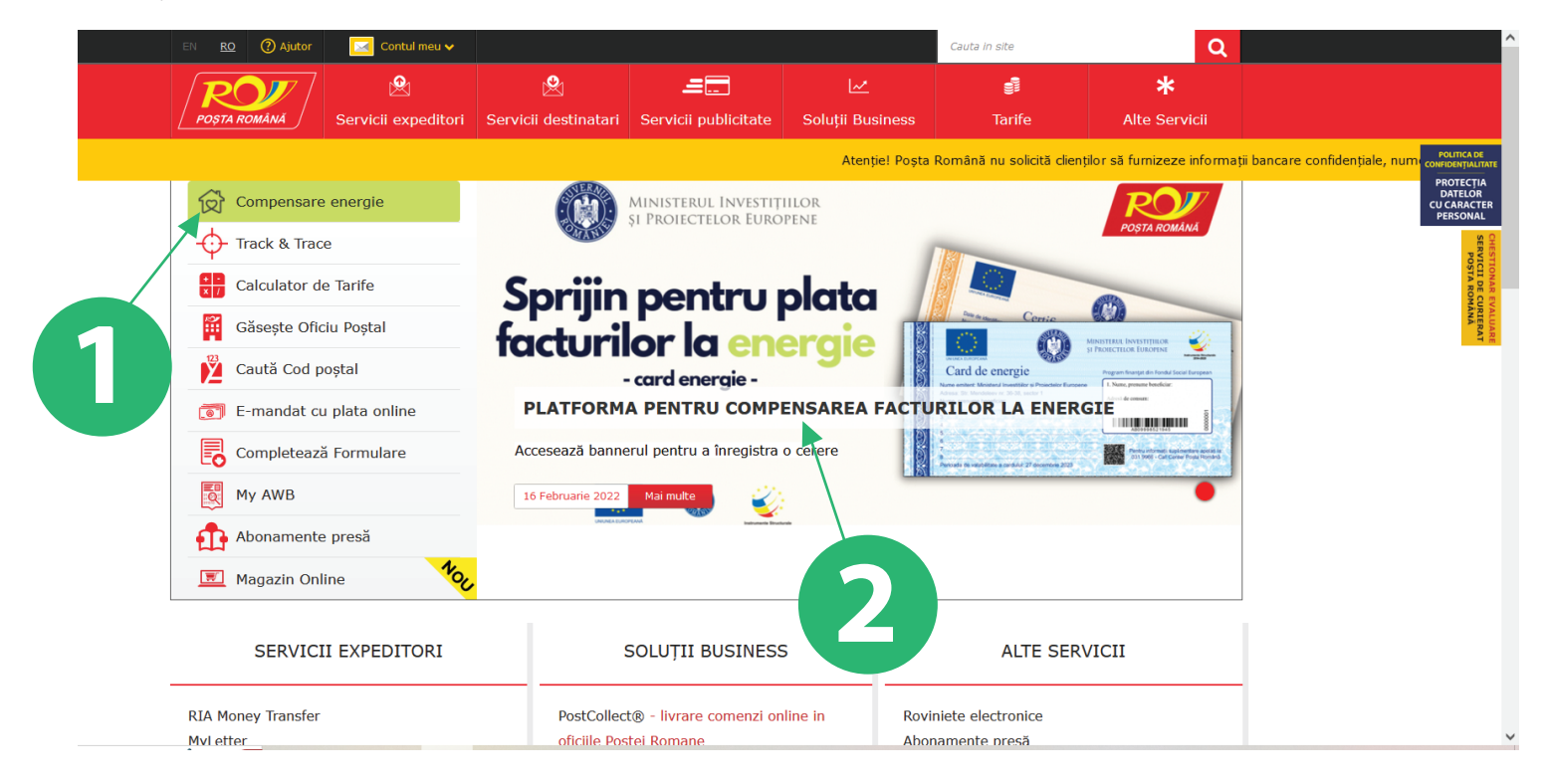

Prima pagină are următoarele câmpuri:

1. Destinatar plată: Aici se complează destinatarul plății care poate fi Furnizor sau Asociație de proprietari/locatari.

2. Codul cardului de energie: aici se complează cu codul cardului de energie, care se regăsește pe card conform imaginii sugestive din pagină.

- 3. CNP: unde se completează CNP-ul unuia dintre beneficiarii cardului de energie.
- 4. Căsuța care trebuie bifată cu privire la Acordul pentru prelucrarea datelor cu caracter personal.

| ita Română <b>/-/ Spriji</b>                   | in pentru romania                                                           |                                                                       |                                                              |                              |                                    |                                                              |
|------------------------------------------------|-----------------------------------------------------------------------------|-----------------------------------------------------------------------|--------------------------------------------------------------|------------------------------|------------------------------------|--------------------------------------------------------------|
| registrare ce                                  | erere                                                                       | orin selectarea tipului (fu                                           | rnizor de energie sau as                                     | ociatie de                   | DEPUNE                             | ERI                                                          |
| roprietari/locatari*)                          | ) și introduceți denumire                                                   | a sau codul de identifica                                             | re fiscală (CIF) al acestui                                  | a.                           | RECLAM                             |                                                              |
| 'În cazul asociațiilor<br>dentificarea mai rap | de proprietari/locatari s<br>idă a destinatarului plăț                      | se recomandă utilizarea (<br>ii.                                      | codului de identificare fis                                  | cală (CIF) pentru            | neajunse,dete<br>disfuncționalit   | ri poștale interne intarziate,<br>riorate sau alte<br>ăți.   |
| AS 2: Introduceți c<br>ardului de energie s    | odul cardului de energie<br>se află în spațiul destina                      | e și codul numeric persor<br>at informațiilor personale               | al (CNP) al unuia dintre l<br>(nume, adresă etc.)            | beneficiarii cardului. Codul | Reclan                             | nație<br>nă                                                  |
|                                                |                                                                             |                                                                       |                                                              |                              | Pentru trimite<br>întârziate, nea  | ri poștale internaționale<br>ajunse, deteriorate sau alte    |
|                                                | Destinatar pla                                                              | ata                                                                   | ~                                                            |                              | disfuncționalit                    |                                                              |
|                                                | Codul cardulu                                                               | ii                                                                    |                                                              |                              | exter                              |                                                              |
|                                                |                                                                             |                                                                       |                                                              |                              | în cazul în car<br>disfuncționalit | e constatați întârzieri sau<br>ăți în efectuarea serviciilor |
|                                                | CNP                                                                         |                                                                       |                                                              |                              | poștale sau în<br>cadrul acestor   | tâmpinați alte probleme în<br>a.                             |
|                                                | Sunt de acord ca date<br>Româna S.A. în scopul d                            | ele mele cu caracter persona<br>erulării programului "Sprijin         | al să fie prelucrate de C.N. P<br>pentru compensarea prețuli | Poșta<br>ui la               | SOLICI                             | TĂRI                                                         |
|                                                | energie", în temeiul OUG                                                    | nr. 166/2022 cu modificăril                                           | e ulterioare.*                                               |                              | INFORM<br>Contact                  | 1AȚII                                                        |
|                                                | Nu                                                                          | sunt robot CAPTCHA<br>Confidențializas - Termen                       | Trimite                                                      |                              | Atenție! prin<br>reclamatii.       | telefon nu se accepta                                        |
|                                                |                                                                             | MINIST<br>ŞI PROJ                                                     | ERUL INVESTIȚIILOR<br>ECTELOR EUROPENE                       |                              |                                    |                                                              |
|                                                | Card de er                                                                  | nergie P                                                              | ogram finanțat din Fondul Social European<br>2014-2020       |                              |                                    |                                                              |
|                                                | Nume emitent: Ministeru<br>Adresa: Str. Mendeleev<br>Nume, prenume benefici | I Investițiilor și Prolectelor Europene<br>nr. 36-38, sector 1<br>ar: | . Nume, prenume beneficiar:                                  | 1                            |                                    |                                                              |
|                                                | 3                                                                           |                                                                       | AB09998521945                                                |                              |                                    |                                                              |
|                                                | 6                                                                           |                                                                       | "ru inform.<br>"R6 - Call , er Poşta Român                   | la:<br>a                     |                                    |                                                              |
|                                                |                                                                             |                                                                       |                                                              |                              | Aici se                            | regăsește                                                    |
|                                                |                                                                             |                                                                       |                                                              |                              | de e                               | energie                                                      |
|                                                |                                                                             |                                                                       |                                                              |                              |                                    |                                                              |

Se accesează câmpul Destinatar plată și vor apărea două opțiuni pentru selectare:

- prima opțiune este: Asociație de proprietari/locatari. Va fi selectată în cazul în care se dorește plata către o asociație de proprietari/locatari.

- a doua opțiune este: Furnizor. Va fi selectată în cazul în care se dorește plata unei facturi către un furnizor de energie.

Poșta Română /-/ Sprijin pentru romania

#### Înregistrare cerere

| PAS 1: Alegeți destinat<br>introduceți denumirea s     | arul sumei de plată prin selectarea tipului (furnizor de energie sau asociație de proprietari/locatari*) și<br>au codul de identificare fiscală (CIF) al acestuia.                                                                             | DEPUNERI<br>RECLAMAȚII                                                                                                    |
|--------------------------------------------------------|----------------------------------------------------------------------------------------------------|----------------------------------------------------------------------------------------------------|
| *În cazul asociațiilor de<br>rapidă a destinatarului p | proprietari/locatari se recomandă utilizarea codului de identificare fiscală (CIF) pentru identificarea mai<br>Iății.                                                                                                    | Pentru trimiteri poștale interne întârziate,<br>neajunse,deteriorate sau alte<br>disfuncționalități.                                                                                                    |
| PAS 2: Introduceți codu<br>de energie se află în spa   | ul cardului de energie și codul numeric personal (CNP) al unuia dintre beneficiarii cardului. Codul cardului<br>țiul destinat informațiilor personale (nume, adresă etc.)                                                                      | Reclamație internă<br>Pentru trimiteri poștale internaționale<br>întărziate, neajunse, deteriorate sau alte<br>dictivaținații ști                                                                                              |
| În funcție de<br>caz se va selecta                     | Destinatar plata<br>Destinatar plata<br>Asociatie de proprietari/locatari<br>Furnizor<br>CNP                                                                                                    | Redamație<br>externă<br>Completați formularul de reclamații numai<br>în cazul în care constatați întărzieri sau<br>disfuncționalități înefectuarea serviciilor<br>poștale sau întămpinați alte probleme în<br>cadrul acestora. |
| una dinte opțiuni                                      | Sunt de acord ca datele mele cu caracter personal să fie prelucrate de C.N. Poșta<br>Româna S.A. în scopul derulării programului "Sprijin pentru compensarea prețului la<br>energie", în temeiul OUG nr. 166/2022 cu modificările ulterioare.* | SOLICITĂRI<br>INFORMAȚII<br>Contact<br>Atențiel prin telefon nu se accepta<br>reclamații.                                                                                                    |

În cazul în care se va selecta opțiunea "Asociație de proprietari/locatari", va fi disponibil un nou câmp "Denumire sau CIF pentru asociație".

În momentul în care va începe completarea, fie cu denumirea, fie cu CIF, va apărea o listă, din care trebuie să selectați asociația către care doriți să faceți plata și astfel câmpul se va autocompleta.

ATENȚIE! În cazul în care Asociația de proprietari/locatari <u>nu se regăsește în listă</u>, avem rugămintea să luați legătura cu reprezentanții acesteia și să le comunicați că trebuie să încheie un protocol cu Poșta Română. Asociația va contacta Poșta Română și va încheia un protocol. După încheierea acestui protocol, Asociația va apărea în listă și se vor putea efectua plăți către aceasta.

| <b>PAS 1:</b> Alegeți destinataru<br>introduceți denumirea sau | l sumei de plată prin selectarea tipului (furnizor de energie sau asociație de proprietari/locatari*) și<br>codul de identificare fiscală (CIF) al acestuia.                                                                              | RECLAMAŢII                                                                                                    |
|----------------------------------------------------------------|----------------------------------------------------------------------------------------------------|----------------------------------------------------------------------------------------------------|
| *În cazul asociațiilor de pro<br>rapidă a destinatarului plăți | pprietari/locatari se recomandă utilizarea codului de identificare fiscală (CIF) pentru identificarea mai<br>ii.                                                                                                    | Pentru trimiteri poștale interne întârziate,<br>neajunse,deteriorate sau alte<br>disfuncționalități.                                              |
| PAS 2: Introduceți codul c<br>de energie se află în spațiu     | ardului de energie și codul numeric personal (CNP) al unuia dintre beneficiarii cardului. Codul cardului<br>I destinat informațiilor personale (nume, adresă etc.)                                                                        | Reclamație internă<br>Pentru trimiteri poștale internaționale                                                                                     |
|                                                                | Asociatie de proprietari/locatari                                                                                                    | intărziate, neajunse, deteriorate sau alte<br>disfuncționalități<br>Reclamație                                                                    |
| /                                                              | Denumire sau CIF pentru asociatie                                                                                                    | externa<br>Completați formularul de reclamații numa<br>în cazul în care constatați întărzieri sau<br>disfunctionalități în efectuarea servicilior |
| buie să selectați                                              | Codul cardului                                                                                                    | poștale sau întâmpinați alte probleme în<br>cadrul acestora.                                                                                      |
| n listă asociația                                              | CNP                                                                                                    | SOLICITĂRI<br>INFORMAȚII                                                                                                    |
| Rom                                                            | Sunt de acord ca datele mele cu caracter personal să fie prelucrate de C.N. Poșta<br>nâna S.A. în scopul derulării programului "Sprijin pentru compensarea prețului la<br>rgie", în temeiul OUG nr. 166/2022 cu modificările ulterioare.* | Contact<br>Atențiel prin telefon nu se accepta<br>reclamații.                                                                                     |
|                                                                | Nu sunt robot                                                                                                    | <ul> <li>021 9393</li> <li>021 9393 111 (pentru apelu</li> </ul>                                                                                  |

În cazul în care se va selecta opțiunea "Furnizor", va fi disponibil un nou câmp "Denumire sau CIF pentru furnizor". În momentul în care va începe completarea, fie cu denumirea, fie cu CIF, va apărea o lista, din care trebuie să selectați furnizorul către care doriți să faceți plata și astfel câmpul se va autocompleta.

#### Codul de identificare fiscală (CIF), este codul pe care îl are orice furnizor de energie. Îl regăsiți pe factură în zona destinată datelor fiscale ale furnizorului de energie.

#### Înregistrare cerere

| <b>PAS 1:</b> Alegeți destinatarul su introduceți denumirea sau cod      | mei de plată prin selectarea tipului (furnizor de energie sau aso<br>ul de identificare fiscală (CIF) al acestuia.                                    | ociație de proprietari/locatari*) și  | DEPUNERI<br>RECLAMAȚII                                                                                                    |
|--------------------------------------------------------------------------|----------------------------------------------------------------------------------------------------|---------------------------------------|----------------------------------------------------------------------------------------------------|
| *În cazul asociațiilor de proprio<br>rapidă a destinatarului plății.     | tari/locatari se recomandă utilizarea codului de identificare fisc                                                                                    | ală (CIF) pentru identificarea mai    | Pentru trimiteri poștale interne întârziate,<br>neajunse,deteriorate sau alte<br>disfuncționalități.                                                                                |
| <b>PAS 2:</b> Introduceți codul card<br>de energie se află în spațiul de | ılui de energie și codul numeric personal (CNP) al unuia dintre<br>stinat informațiilor personale (nume, adresă etc.)                                 | beneficiarii cardului. Codul cardului | Reclamație internă<br>Pentru trimiteri poștale internaționale<br>întârziate, neajunse, deteriorate sau alte                                                                         |
|                                                                          | Furnizor                                                                                                    | ~                                     | disfuncționalități<br>Reclamație<br>externă                                                                                                    |
| /                                                                        | Denumire sau CIF pentru furnizor                                                                                                    |                                       | Completați formularul de reclamații numai<br>în cazul în care constatați întărzieri sau<br>disfuncționalități în efectuarea serviciilor<br>poștale sau întămpinați alte probleme în |
| Trebuie să selectați                                                     | Codul cardului                                                                                                    |                                       |                                                                                                    |
| din listă Furnizorul                                                     | CNP                                                                                                    | N. Poșta                              | INFORMAȚII<br>Contact                                                                                                    |
| Român:<br>energie                                                        | S.A. în scopul derulării programului "Sprijin pentru compensarea preț<br>", în temeiul OUG nr. 166/2022 cu modificările ulterioare.*<br>Nu sunt robot | ului la                               | Atențiel prin telefon nu se accepta<br>reclamații.<br>021 9393<br>021 9393 111 (pentru apeluri din<br>strainatate)                                                                  |

După selectarea câmpului "Destinatar plată", completarea câmpului "Denumire sau CIF" fie pentru Asociația de proprietari/Locatari, fie pentru Furnizor, trebuie să completați următoarele două câmpuri:

- câmpul "Codul cardului" (codul îl regăsiți pe cardul de energie pe care l-ați primit);
- câmpul "CNP" (se completează CNP-ul unuia dintre beneficiarii cardului de energie).

După completarea celor 4 câmpuri, trebuie obligatoriu să bifați cele două căsuțe:

- Căsuța cu privire la Acordul pentru prelucrarea datelor cu caracter personal;
- Căsuța de securitate "Nu sunt robot".
- și să apăsați butonul "TRIMITE"

#### Înregistrare cerere

PAS 1: Alegeți destinatarul sumei de plată prin selectarea tipului (furnizor de energie sau asociație de proprietari/locatari\*) și introduceți denumirea sau codul de identificare fiscală (CIF) al acestuia.

\*În cazul asociațiilor de proprietari/locatari se recomandă utilizarea codului de identificare fiscală (CIF) pentru identificarea mai rapidă a destinatarului plății.

**PAS 2:** Introduceți codul cardului de energie și codul numeric personal (CNP) al unuia dintre beneficiarii cardului. Codul cardului de energie se află în spațiul destinat informațiilor personale (nume, adresă etc.)

|                          | Furnizor V                                                                                                    |
|--------------------------|----------------------------------------------------------------------------------------------------|
| Completați codul         |                                                                                                    |
| cardului de energie      | R024387371 - ENEL ENERGIE MUNTENIA SA - Energie electric                                                                                                    |
|                          | XX0000000000                                                                                                    |
| Completati CNP-ul        |                                                                                                    |
| beneficiarului           | 123456789XXXX                                                                                                    |
| Sun<br>Român:<br>energie | t de acord ca datele mele cu caracter personal să fie prelucrate de C.N. Poșta<br>s S.A. în scopul derulării programului "Sprijin pentru compensarea prețului la<br>", în temeiul OUG nr. 166/2022 cu modificările ulterioare.* |
|                          |                                                                                                    |
| Obligatoriu să bifați    | Nu sunt robot Trimite                                                                                                    |
| căsuța pentru            |                                                                                                    |
| Prelucrarea datelor      | Obligatoriu să bifați                                                                                                    |
| cu caracter personal     | căsuta "Nu sunt robot"                                                                                                    |

| RE                             | CLAMAȚII                                                                                                    |
|--------------------------------|----------------------------------------------------------------------------------------------------|
| Pen<br>neaj<br>disfi           | ru trimiteri poștale interne întârziate,<br>iunse,deteriorate sau alte<br>ıncționalități.                                                  |
| F                              | teclamație internă                                                                                                    |
| Pen<br>întâ<br>disfi           | ru trimiteri poștale internaționale<br>rziate, neajunse, deteriorate sau alte<br>uncționalități                                            |
|                                | Reclamație<br>externă                                                                                                    |
| în ca<br>disfi<br>poși<br>cadi | izul în care constatați întârzieri sau<br>incționalități în efectuarea serviciilor<br>ale sau întâmpinați alte probleme în<br>ul acestora. |
|                                |                                                                                                    |
| SC                             | LICITĂRI<br>FORMAȚII                                                                                                    |
| SC<br>IN<br>Co                 | DLICITĂRI<br>FORMAȚII<br>ntact                                                                                                    |
| SC<br>IN<br>Co<br>Ate<br>rec   | DLICITĂRI<br>IFORMAȚII<br>ntact<br>nțiel prin telefon nu se accepta<br>lamații.                                                            |
| SC<br>IN<br>Co<br>Ate<br>rec   | DLICITĂRI<br>FORMAȚII<br>ntact<br>nțiel prin telefon nu se accepta<br>amații.<br>021 9393                                                  |

După ce ați apăsat butonul TRIMITE, ați ajuns pe o nouă pagină.

Primul lucru pe care îl puteți vedea este soldul cardului (suma de bani pe care o aveți pe card).

Următoarele două câmpuri vă solicită informații legate de adresa de e-mail și suma pe care doriți să o plătiți.

- câmpul e-mail: trebuie să completați cu adresa dumneavoastră de e-mail. Adresa trebuie să fie una validă. Vă recomandăm să verificați cu atenție că ați scris corect adresa de e-mail. În cazul în care scrieți adresa de e-mail greșit nu veți primi e-mail-ul de confirmare a cererii pentru înregistrarea plății.

- câmpul suma de plată: aici completați cu suma de bani pe care doriți să o achitați. Poate să fie atât suma integrală de pe factura pe care doriți să o achitați, fie o valoare parțială din aceasta.

|                                              | EN <u>RO</u> () Ajutor                                                                                          | 🖂 Contul meu 🗸                                                                                                    |                                                                                                    |                                                                                                    |                                                                                              | Cauta in site                                                                                                    | Q                                                                                                    |             |
|----------------------------------------------|----------------------------------------------------------------------------------------------------|----------------------------------------------------------------------------------------------------|----------------------------------------------------------------------------------------------------|----------------------------------------------------------------------------------------------------|----------------------------------------------------------------------------------------------|----------------------------------------------------------------------------------------------------|----------------------------------------------------------------------------------------------------|-------------|
|                                              | POSTA ROMÂNĂ                                                                                                    | 😢<br>Servicii expeditori                                                                                                    | 🙁<br>Servicii destinatari                                                                               | Servicii publicitate                                                                                                    | L∠<br>Soluții Business                                                                       | <b>f</b><br>Tarife                                                                                                    | *<br>Alte Servicii                                                                                                    |             |
|                                              |                                                                                                    |                                                                                                    | Ater                                                                                                    | nție! Poșta Română nu s                                                                                                  | olicită clienților să fur                                                                    | nizeze informații banca                                                                                                    | are confidențiale, nume                                                                                                    | ere de caro |
|                                              | Poșta Română <b>/-/ Sprij</b>                                                                                   | n pentru romania                                                                                                    |                                                                                                    |                                                                                                    |                                                                                              |                                                                                                    |                                                                                                    |             |
| Soldul cardului<br>poate fi vizualizat aici  | Înregistrare ce<br>Pentru a continua î<br>Încărcați apoi acte<br>SOLD: 328.                                     | erere<br>nregistrarea cererii dur<br>le necesare în funcție o<br><b>1503</b><br><b>1504</b><br><b>1505</b><br><b>1505</b> | mneavoastră este nece<br>de situație.<br>Iei<br>sent protuic.<br>et încexere feduri xe aplică de la a t | sar să completați următ<br>Re selletare.                                                                                 | coarele câmpuri.                                                                             | DEPUNE<br>RECLAM<br>Pentru trimitei<br>Intérniste, nes<br>alte disfuncțio<br>Reclam<br>intern                                                                                                    | RI<br>AŢIII<br>i poștale interne<br>junse, deteritorate sau<br>nelități.<br>sție<br>ă                                                           |             |
| Completați cu adresa<br>dvs. de e-mail       | Suma de plată                                                                                                   | ATENȚIE!                                                                                                    |                                                                                                    |                                                                                                    | <u></u>                                                                                      | Pentru trimitei<br>intărziate, nea<br>alte disfuncțio<br>Reclam<br>exteri<br>Completați foi                                                                                                    | i poștale internaționale<br>junse, deteriorate sau<br>nalități<br>ație<br>tă<br>mularul de reclamații                                           |             |
| Completați cu suma<br>de bani pe care doriți | Avem rugāminte<br>să vă asigui<br>informați<br>În caz contrar<br>Beneficiar direct                              | a ca inainte de a incăr:<br>rați că imaginile sunt cl<br>le din acestea pot fi cit<br>cererea de plata va fi r<br>(adresa corespunde)                                                                                                    | ca fișierele<br>lare și<br>ite.<br>respinsă.                                                            | Adresa de domicili p<br>cea inscripționată pe c<br>Adresa din actul de ide:<br>corespundă cu adresa<br>certificatul de v | ante sa difere de<br>antel de energie.<br>htitate trebuie să<br>din factură sau<br>validare. | numai în cazu<br>întârzieri sau c<br>efectuarea sei<br>întâmpinați all<br>acestora.                                                                                                    | l în care constatați<br>lisfuncționalități în<br>viciilor poștale sau<br>le probleme în cadrul                                                  |             |
| să o achitați                                | Imputernicit                                                                                                    | d cu termenii și condițiile și term                                                                                                    | enii și condițiile                                                                                      | Sfaturi pentru a încărc<br>formate acceptate: JPG<br>dimensiune: figierul nu<br>Încadrează în întregin                   | a corect fișierele:<br>, JPEG, PNG, PDF<br>poste depăși 5mb.<br>ne documentul!               | SOLICIT<br>INFORM<br>Contact<br>Atentief prin                                                                                                    | ĂRI<br>AȚII<br>telefon nu se accepta                                                                                                    |             |
|                                              | Am citit și sunt de aco<br>poștale, până la finalizarea<br>respectiv până la primirea ș<br>Me avet robet<br>ser | d să nu utilizez cardul de energie<br>ransferulul prin servicul de mano<br>rin e-mail a facturil <sup>a</sup>                                                                                                    | prin subunitājile<br>iet poştaļ,<br>nite                                                                | →                                                                                                    |                                                                                              | Countage<br>Countage<br>Counta | 93<br>93 111 (pentru<br>din strainatăte)<br>anti©posta-romana.ro<br>tilnic între orele<br>- 20°<br>- 20°<br>- 13°<br>fonice se taxează cu tanif |             |

Suport Clienti

Următorul pas este să selectați una dintre cele două opțiuni (dintre cele două căsuțe colorate cu gri). Aveți la alegere două opțiuni:

- Beneficiar direct: în cazul în care sunteți beneficiarul direct al cardului de energie;

- Împuternicit: în cazul în care nu sunteți beneficiarul direct, dar aveți calitatea de curator, tutore sau împuternicit legal.

| selectați opțiunea dacă sunteți beneficiar direct | Beneficiar direct (adresa corespunde)                                                                                                    |
|---------------------------------------------------|----------------------------------------------------------------------------------------------------|
| selectați opțiunea dacă sunteți împuternicit      | Imputernicit                                                                                                    |
|                                                   | Am citit și sunt de acord cu termenii și condițiile și termenii și condițiile specifice*                                                                                                    |
|                                                   | Am citit și sunt de acord să nu utilizez cardul de energie prin<br>subunitățile poștale, până la finalizarea transferului prin serviciul de<br>mandat poștal, respectiv până la primirea prin e-mail a facturii* |
|                                                   | Nu sunt robot                                                                                                    |

În cazul în care ați selectat opțiunea "Beneficiar direct (adresa corespunde)" trebuie să încărcați următoarele documente:

- copie după cardul de energie;

- copie după actul de identitate;

 - copie după documentul justificativ al datoriei curente sau restante. Aici dacă ați selectat la pasul 1 opțiunea "Furnizor" veți încărca factura emisă de furnizorul de energie, iar dacă ați selectat opțiunea "Asociație de proprietari/locatari", veți încărca Certificatul de validare a datoriei.

## Înregistrare cerere

Pentru a continua înregistrarea cererii dumneavoastră este necesar să completați următoarele câmpuri. Încărcați apoi actele necesare în funcție de situație.

| SOLD: 328.08 *Taxă procesare 0 lei<br>Primele 8 solicitari sunt gratuite.<br>Taxa pentru mandat încasare facturi se aplică de                                                                             | la a 9a solicitare.                                                                                                    |
|----------------------------------------------------------------------------------------------------|----------------------------------------------------------------------------------------------------|
| Email                                                                                                    |                                                                                                    |
| Suma de plată                                                                                                    |                                                                                                    |
| ATENȚIE!<br>Avem rugămintea ca înainte de a încărca fișierele<br>să vă asigurați că imaginile sunt clare și<br>informațiile din acestea pot fi citite.<br>În caz contrar cererea de plata va fi respinsă. | Image: Provide transmission of the state of the state of the stat |
| Copie a cardului de energie:                                                                                                    | !<br>Sfaturi pentru a încărca corect fișierele:<br>formate acceptate: .JPG, .JPEG, .PNG, .PDF                                                                                                    |
| Copie act de identitate:                                                                                                    | Încadrează în întregime documentul!                                                                                                    |
| Copie a documentului justificativ al datoriei curente<br>sau restante:<br>(factura, certificat de validare sau instiintare de plata din partea furnizorului)<br>Încarcă fișier                            |                                                                                                    |
|                                                                                                    |                                                                                                    |
| Dacă ai selectat opțiunea "Furnizor",<br>vei încărca poza cu factura sau înștiințarea de plată                                                                                                    | Încarci poza cu<br>cardul de energie                                                                                                    |
| Dacă ai selectat opțiunea "Asociație de proprietari/<br>locatari", vei încărca poza cu Certificatul de validare<br>a datoriei                                                                             | Încarci poza cu<br>actul de identitate                                                                                                    |

# ATENȚIE!

Avem rugămintea ca înainte de a încărca fișierele să vă asigurați că imaginile sunt clare și informațiile din acestea pot fi citite. În caz contrar cererea de plata va fi respinsă. În cazul în care ați selectat opțiunea "Împuternicit" trebuie să încărcați următoarele documente:

- copie după cardul de energie;
- copie după actul de identitate al beneficiarului;
- copie după actul de identitate al împuternicitului;
- copie după actul care dovedește calitatea de curator, tutore sau împuternicit legal;

- copie după documentul justificativ al datoriei curente sau restante. Aici dacă ați selectat la pasul 1 opțiunea "Furnizor" veți încarca factura emisă de furnizorul de energie, iar dacă ați selectat opțiunea "Asociație de proprietari/locatari", veți încarca Certificatul de validare a datoriei.

### Înregistrare cerere

Pentru a continua înregistrarea cererii dumneavoastră este necesar să completați următoarele câmpuri. Încărcați apoi actele necesare în funcție de situație.

| SOLD: 328.08                                                                                                  | *Taxă procesare 0 lei<br>Primele 8 solicitari sunt gratuite.<br>Taxa pentru mandat încasare facturi se aplică de la a  | 9a solicitare.                                                                                                    |
|----------------------------------------------------------------------------------------------------|----------------------------------------------------------------------------------------------------|----------------------------------------------------------------------------------------------------|
| Email                                                                                                    |                                                                                                    |                                                                                                    |
| Suma de plată                                                                                                 |                                                                                                    |                                                                                                    |
| ATEN<br>Avem rugămintea ca înair<br>să vă asigurați că im<br>informațiile din ace<br>În caz contrar cererea c | <b>ȚIE!</b><br>nte de a încărca fișierele<br>aginile sunt clare și<br>estea pot fi citite.<br>le plata va fi respinsă. | I Adresa de domiciliu poate să difere de cea inscripționată pe cardul de energie.<br>Adresa din actul de identitate trebuie să corespundă cu adresa din factură sau certificatul de validare. |
| Imputernicit<br>Copie a cardului de energies                                                                  | Încarcă figier                                                                                                    | Sfaturi pentru a încărca corect fișierele:         formate acceptate: .JPG, .JPEG, .PNG, .PDF         dimensiune: fișierul nu poate depăși 5mb.         Încadrează în întregime documentul!   |
| Copie act de identitate al be                                                                                 | eneficiarului<br>Încarcă fișier                                                                                        |                                                                                                    |
| Copie act de identitate al im                                                                                 | puternicitului:                                                                                                    | Încarci poza cu<br>cardul de energie                                                                                                    |
| Copie dupa actul care dovec<br>tutore sau imputernicit legal                                                  | deste calitatea de curator,                                                                                            | Încarci poza cu<br>actul de identitate al beneficiarului                                                                                                    |
| Copie a documentului justifi                                                                                  | Încarcă fișier                                                                                                    | Încarci poza cu<br>actul de identitate al împuternicitului                                                                                                    |
| SAU restante<br>(factura, certificat de validare sau instiintar                                               | e de plata din partea furnizorului)<br>Încarcă fișier                                                                  | Copie după actul care dovedește<br>calitatea de împuternicit                                                                                                    |
| že i sele stat a sti us se "Franci                                                                            |                                                                                                    |                                                                                                    |

Dacă ai selectat opțiunea "Furnizor", vei încarca poza cu factura sau înștiințarea de plată

Dacă ai selectat opțiunea "Asociație de proprietari/ locatari", vei încarca poza cu Certificatul de validare a datoriei ATENȚIE! Avem rugămintea ca înainte de a încărca fișierele să vă asigurați că imaginile sunt clare și informațiile din acestea pot fi citite. În caz contrar cererea de plata va fi respinsă. Următorul pas îl reprezintă bifarea celor 2 informări pentru a se putea finaliza solicitarea cererii de înregistrare. Ambele informări sunt obligatorii și trebuie bifate.

După completarea tuturor câmpurilor, încărcarea documentelor și bifarea celor 2 informări, trebuie obligatoriu să bifați căsuța "Nu sunt robot" și după să apăsați butonul "TRIMITE".

| Imputernicit                                                                                                    |                                                                              |          |
|----------------------------------------------------------------------------------------------------|------------------------------------------------------------------------------|----------|
| Copie a cardului de energie:                                                                                                    |                                                                              |          |
|                                                                                                    | Încarcă<br>fișier                                                            |          |
| Copie act de identitate al benefic                                                                                                  | iarului                                                                      |          |
|                                                                                                    | Încarcă<br>fișier                                                            |          |
| Copie act de identitate al impute                                                                                                   | rnicitului:                                                                  |          |
|                                                                                                    | Încarcă<br>fișier                                                            |          |
| Copie dupa actul care dovedeste<br>autore sau imputernicit legal                                                                    | calitatea de curator,                                                        |          |
|                                                                                                    | Încarcă<br>fișier                                                            |          |
| Copie a documentului justificativ<br>restante<br>factura, certificat de validare sau instiin<br>furnizorului)                       | al datoriei curente sau<br>are de plata din partea                           | L        |
|                                                                                                    | Încarcă<br>fișier                                                            |          |
| Am citit și sunt de acord cu termenii ș<br>acifice*                                                                                 | i condițiile și termenii și cor                                              | ndițiile |
| Am citit și sunt de acord să nu utilizez<br>punitățile poștale, până la finalizarea tr<br>ștal, respectiv până la primirea prin e-r | cardul de energie prin<br>Insferului prin serviciul de r<br>nail a facturii* | mandat   |
| Nu sunt robot                                                                                                    | Trimite                                                                      |          |
|                                                                                                    |                                                                              |          |

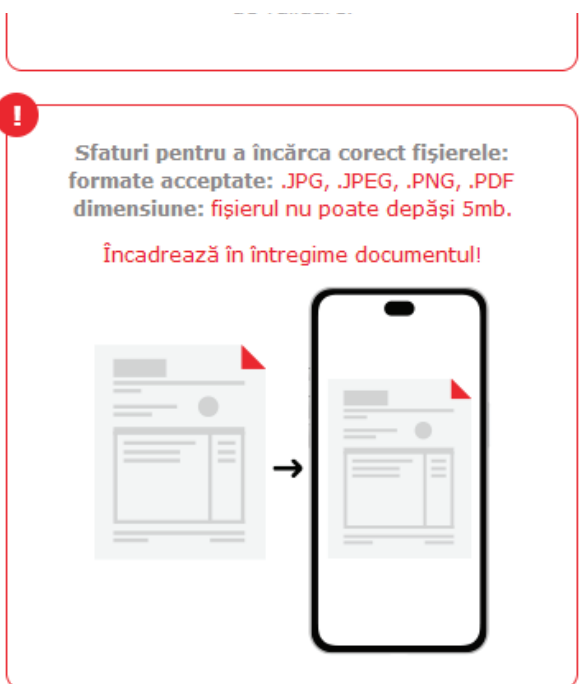

Obligatoriu să bifați ele 2 informări obligatorii După ce ați apăsat butonul TRIMITE, ați ajuns pe o nouă pagină.

Este un mesaj de înregistrare a cererii, în care vă este comunicat un număr de înregistrare unic al acestei cereri și informații precum: numărul cardului de energie de pe care ați solicitat plata, adresa de e-mail pe care ați completat-o, suma de plată pe care doriți să o achitați și furnizorul sau asociația de proprietari/locatari către care doriți plata.

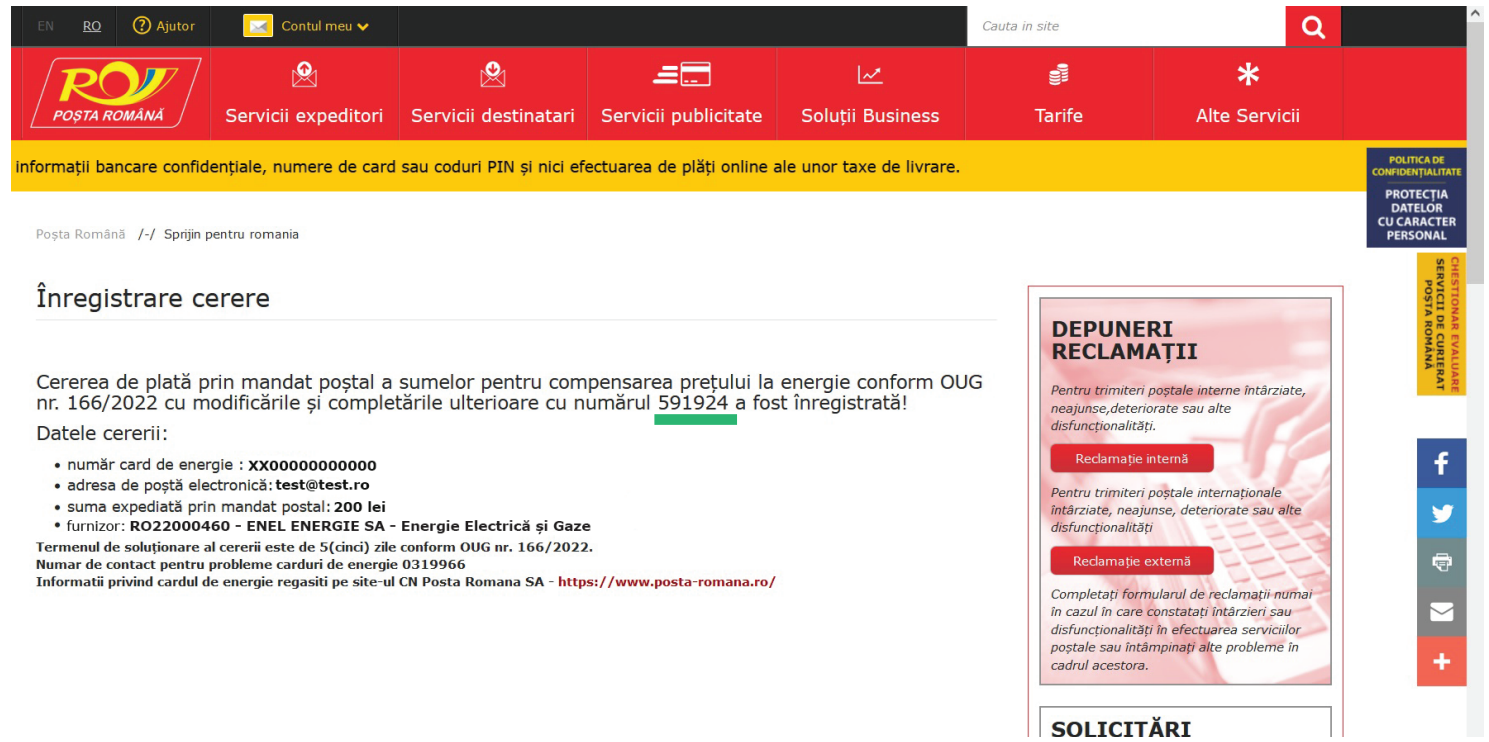

După ce ați primit mesajul de înregistrare a cererii (menționat mai sus), veți primi pe adresa de e-mail indicată de dumneavoastră un mesaj de confirmare a înregistrării cererii ce conține toate datele afișate în mesajul de mai sus.

Exemplu de e-mail de confirmare:

| From: www.posta-romana.ro<br>Sent: Iuni, 20 februarie 2023 12:41                                                               |
|----------------------------------------------------------------------------------------------------|
|                                                                                                    |
| io. test (compensario anergia - Inregistrare cerere 591924                                                                     |
|                                                                                                    |
| Cererea de plata prin mandat postal a sumelor pentru compensarea pretului la energie conform OUG nr. 166/2022 cu modificarile  |
| si completarile ulterioare a fost inregistrata sub numarul 591924<br>datele cererii<br>- numar card de energie : XX00000000000 |
| - adresa de posta electronica : test@test.ro<br>- suma expediata prin mandat postal: 200 lei                                   |
| - furnizor: RO22000460 - ENEL ENERGIE SA - Energie Electrică și Gaze                                                           |
| Termenul de solutionare al cererii este de 5(cinci) zile conform OUG nr. 166/2022                                              |
| Numar de contact pentru probleme carduri de energie 0319966                                                                    |
| Informații privind cardul de energie regasiți pe site-ul CN Posta Romana SA -                                                  |
| https://www.posta-romana.ro/                                                                                                   |
|                                                                                                    |
|                                                                                                    |
| Numărul unic                                                                                                    |
|                                                                                                    |
| de inregistrare al cereril                                                                                                    |

Termenul de soluționare a unei cereri de plată pentru compensarea prețului la energie este de 5 zile.

Răspunsul privind acceptarea sau neacceptarea cererii de plată va fi transmis pe adresa de e-mail indicată de beneficiar.